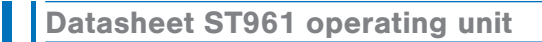

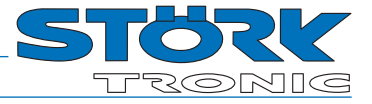

**Operating unit** 

### Order number: 900240.005

As of: 02.05.2023 V1.10

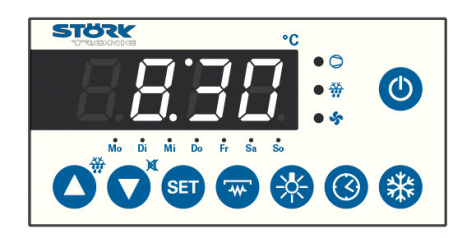

#### Wiring diagram

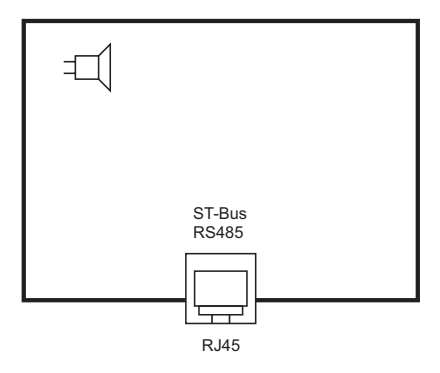

### **Product description**

The ST961 control unit is equipped with an RJ45 plug and thus serves as a control unit for a remote ST-BOX. It has eight keys and a and four-digit LED display.

The operating unit is networked with the help of the RJ45 interface.

| Front size:        | 96 x 48 mm     |
|--------------------|----------------|
| Installation size: | 71.5 x 29.5 mm |
| Tightness:         | Front IP63     |
| Connection:        | RJ45           |

### Parameterisation

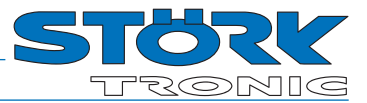

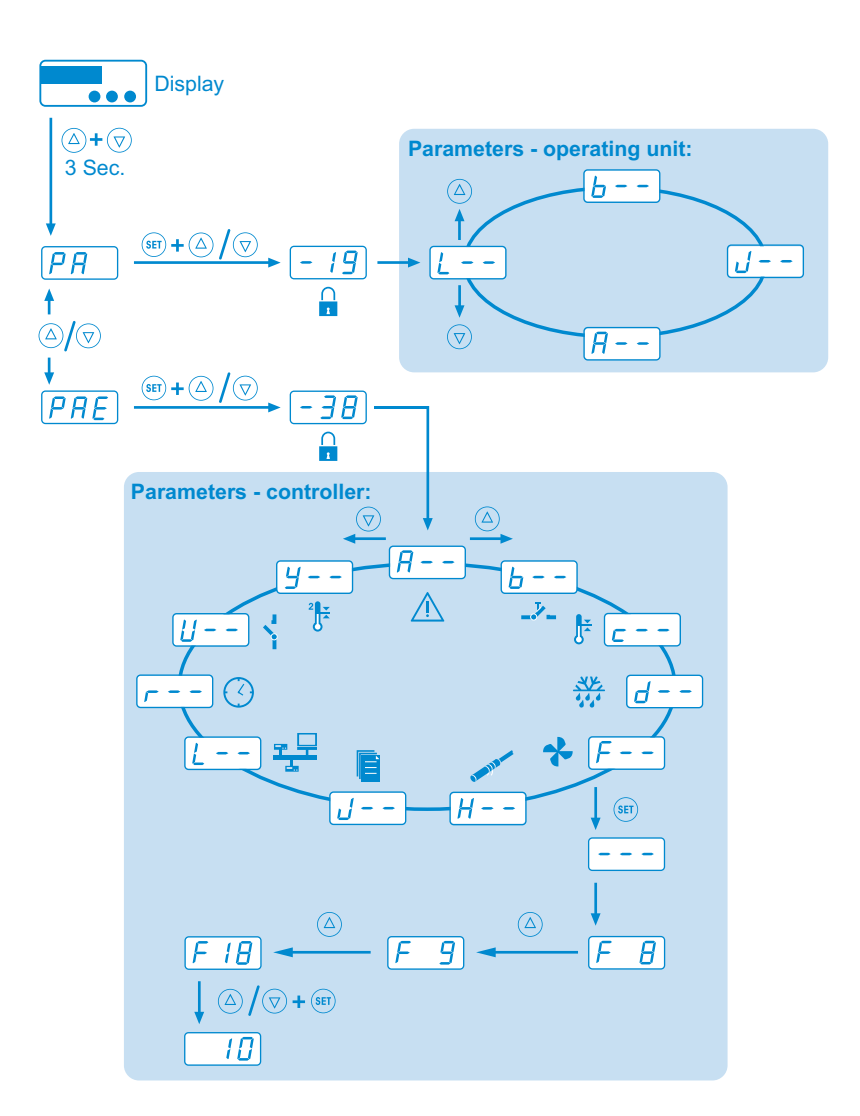

#### **Parameter groups**

- L - Networking and display
- **b**-- Key functions
- **└** - Pre-defined parameter sets
- **R**-- Display

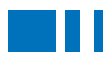

#### **General notes**

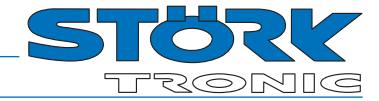

#### **Control keys**

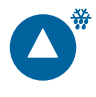

#### Key 1: UP

By pressing this key the parameter or parameter value is increased. Another function of the key may be defined with **b !**.

#### 🕺 Key 2: DOWN

By pressing this key the parameter or parameter value is decreased. Another function of the key may be defined with **b2**.

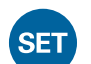

#### Key 3: SET

While SET key is pressed, the setpoint is indicated.

#### Key 4: Selection key

The function of this key is defined with **b**4.

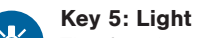

The function of this key is defined with **b5**.

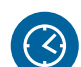

#### Key 6: TIME

The function of this key is defined with **b**5.

#### Key 7: control circuit on/off

The function of this key is defined with **b**7.

#### Key 8: StandBy

The function of the standby key is defined with **b**. By pressing this key for at least 3 seconds the controller is completely switched off. Pressing the standby key again restarts the controller.

The unit is generally controlled using the buttons UP. DOWN and SET. The standard display indicates the temperature of the cold store (actual temperature value). Press SET button to switch over the dis-play to the required cold store setpoint.

The setpoint temperature can only be changed by pressing buttons SET and UP or SET and DOWN at the same time. While pressing the buttons, the changing setpoint temperature is displayed. After changing the setpoint temperature and releasing the buttons, the actual temperature is displayed again. This is the standard setting method.

#### Parameterisation:

Parameterisation of the cooling controller is done in the factory or during commissioning of a cold store by qualified staff. Wrong or inappropriate parameterisation can result in malfunction and damage of the refrigerated goods. Parameter setting is possible only after entering one or more passwords. In the following list of parameters, all parameters of the unit are listed.

Parameterisation is possible at any time. The control operation is not interrupted during parameterization, but can have a direct influence on it. If no button is pressed for 2 minutes, the operation is stopped and the actual value is displayed again.

To activate parameterization mode, press buttons UP and DOWN at the same time. After approx. 3 seconds, the code word PR will be displayed. Press UP or DOWN to switch between code words PR and PRE. All other settings / value specifications in parameter setting mode are per-formed using the default value setting method, i.e. pressing buttons SET and UP / DOWN at the same time.

#### **PR** ENTERING DISPLAY PASSWORD

By selecting code word PR, you can enter a password required for parameterization. Once the password -19 has been entered, the name of the first group of parameters of the display is displayed. Now, using the buttons UP and DOWN you can select any of the parameter groups quickly

#### PRE ENTERING ST-BOX PASSWORD

By selecting code word PRE, you can enter a password required for parameterisation. Once the password -38 has been entered, the name of the first group of parameters of the controller is displayed. Now, using the buttons UP and DOWN you can select any of the parameter groups quickly.

#### Important note:

The same parameters or parameter groups can appear as well under PR (internal, display) as under **PRE** (external, controller).

Usually after selecting a parameter group it is sufficient to just press the SET key (--shows up in the display) and release it again. The first parameter of the parameter group is indicated (i.e. parameter RD in the parameter group  $\mathbf{R}$ --).

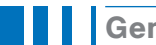

**General notes** 

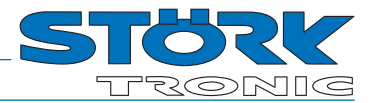

#### Setting the time and date

The time can be set either directly via the TIME key or in the parameter level of the connected control unit.

#### A. Adjusting using the TIME button directly on the control unit:

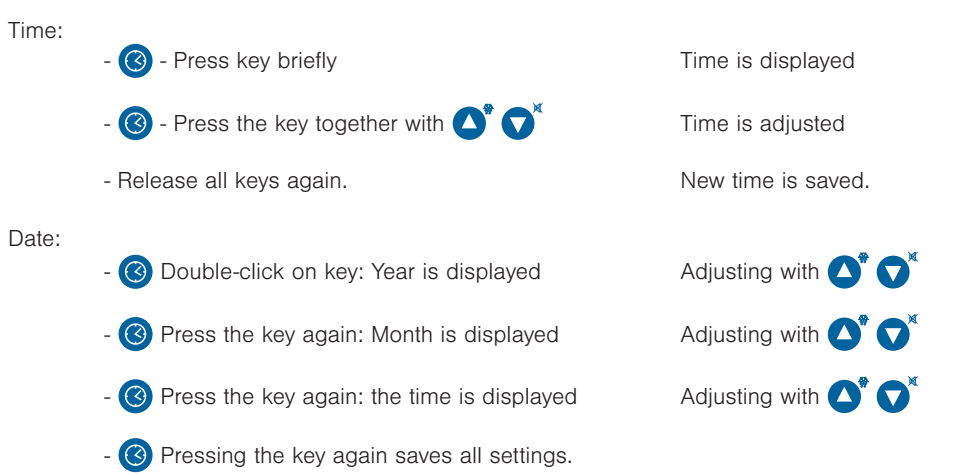

Note: If no key is pressed for a certain time during the setting, the display shows the temperature again and no setting is saved.

#### B. Setting the time via operating keys and parameter menu of the display (4-digit display)

- 1. Press and hold the UP and DOWN keys on the control unit
- 2. Change to the parameter menu of the ST box with  $PRE \rightarrow -3B$
- 3. Set parameter LHZ to 1
- 4. Switch to parameter level ---
- 5. Set parameters **-**2 (time), **-**3 (date) and **-**4 (year)

#### C. Setting the time via operating keys and parameter menu directly on the ST-Box (3-digit display)

- 1. Press and hold the UP and DOWN keys on the ST box
- 2. Change to level r - with  $PR \rightarrow -$  19
- 3. Set the desired parameters:
  - <mark>∽5</mark>: Year
  - **∽5**: Month
  - 7: Day
  - **⊢**8: Hour
  - **∽**∃: Minute

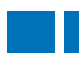

### Parameter tables

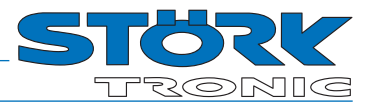

#### L-- Networking and display

| Para-<br>meter | Function                                                                                       | Setting range                                                                                                    | Values<br>default |  |
|----------------|------------------------------------------------------------------------------------------------|----------------------------------------------------------------------------------------------------|-------------------|--|
| LO             | Own address ST-bus                                                                             | 1250                                                                                                    | 80                |  |
| LI             | ST-Bus address of the connected controller<br>(controller providing the measured value)        | 1255                                                                                                    | 2                 |  |
| F5             | Temperature scale                                                                              | 0: Celsius<br>1: Fahrenheit                                                                                                    | 0                 |  |
| LB             | Display mode for actual value                                                                  | 0: integrals<br>1: rounded to 0.5<br>2: rounded to 0.1                                                                                                    | 2                 |  |
| LH             | Parameter address of measured value                                                            | 0255                                                                                                    | 0                 |  |
| ЦЧБ            | Parameter address of measured value 2 (bxx = 17)                                               | 0255                                                                                                    | 2                 |  |
| LS             | Scanning cycle of measured value                                                               | 199.9 sec.                                                                                                    | 1.0 sec.          |  |
| LB             | Software-Version                                                                               |                                                                                                    |                   |  |
| LJ             | Display in standby mode                                                                        | <ul> <li>0: DFF</li> <li>1: RU5</li> <li>2: right decimal point</li> <li>3: right decimal point flashing</li> <li>4: Time (if clock available), otherwise DFF</li> <li>59 with standby key lit:</li> <li>5: Display dark</li> <li>6: DFF</li> <li>7: RU5</li> <li>8: right decimal point</li> <li>9: right decimal point flashing</li> <li>10: Time (if clock available), otherwise DFF</li> </ul> | 0                 |  |
| LB             | Key lock                                                                                       | 0 63 (see parameter description)<br><b>Bit mask</b> (add values):<br>+1 Setpoint "read-only"<br>+2 Setpoint invisible<br>+4 2nd setpoint "read-only"<br>+8 Time "read-only"<br>+16 Level PR "read-only"<br>+32 Level PRE "read-only"                                                                                                    | 0                 |  |
| 19             | Read/display status                                                                            | 0: Read and display status<br>1: Status not read, display shows measured value                                                                                                    | 0                 |  |
| L 13           | Setpoint Offset / setpoint 1                                                                   | 0: inactive<br>1: Setpoint (c !)<br>2. Setpoint Set2 (c ∃)<br>3: Setpoint 2 <sup>nd</sup> control circle (J !)<br>4: Setpoint Humidity (c ∃ !)<br>5: Setpoint Humidity Set2 (c ∃ ∃)<br>6: Setpoint Triac (U !0)                                                                                                    | 1                 |  |
| L 15           | Active function keys in standby mode                                                           | 0 63 (see parameter description)<br><b>Bitmask</b> (add values):<br>+1 A (light 1)<br>+2 B (light 2<br>+4 C (window heating)<br>+8 D (door frame heating)<br>+16 E (blade scraper)<br>+32 Relay function F                                                                                                    | 5                 |  |
| L 16           | Setpoint offset or setpoint 2<br>(button assignment with <b>b</b> 1 <b>b</b> 10, setting 1821) | see L 13                                                                                                    | 3                 |  |
| L 18           | Behaviour of the LEDs for the standby function,<br>Control circuit 1 and 2                     | <ul> <li>0 7 (see parameter description)</li> <li>Bit mask (add values):</li> <li>1 Controller on/off (standby)</li> <li>2 Control circuit 1 on/off</li> <li>4 Control circuit 2 on/off</li> </ul>                                                                                                    | 2                 |  |

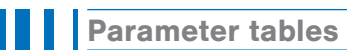

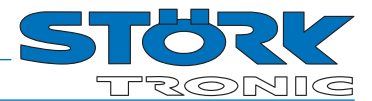

| Para-<br>meter | Function                                                         | Setting range                                          | Values<br>default |
|----------------|------------------------------------------------------------------|--------------------------------------------------------|-------------------|
| L30            | Display mode for actual value<br>(Display 2, if available)       | 0: integrals<br>1: rounded to 0.5<br>2: rounded to 0.1 | 2                 |
| LBI            | Parameter address of measured value<br>(Display 2, if available) | 0255                                                   | 18                |
| PR             | Password internal level<br>(Operating unit)                      | -99999                                                 | -19               |
| PRE            | Password external level<br>(connected controller)                | -99999                                                 | -38               |
| L99            | Password for parameter level L                                   | -99999                                                 | 0                 |

\* The parameters LO, L I, PR and PRE appear only via ST-Bus

#### **b--** Key functions

| Para-<br>meter | Function        | Setting range                                                                                                    | Value:<br>defau | s<br>It |
|----------------|-----------------|----------------------------------------------------------------------------------------------------|-----------------|---------|
| Ь (            | Function key 1  | 0: inactive<br>1: Standby function<br>2: Relay function A (Light 1)<br>3: Relay function B (Light 2)<br>4: Relay function C<br>5: Relay function D<br>6: Relay function E<br>7: Relay function F<br>8: Relay function G<br>9: Set1 activated<br>10: Set2 activated<br>10: Set2 activated<br>11: "Super-Frost" on/off<br>12: "Humidity" on/off<br>13: control circuit 1 on/off<br>14: control circuit 2 on/off<br>15: defrosting request<br>16: acknowledge alarm<br>17: show 2 <sup>nd</sup> actual value (→ L <sup>4</sup> b)<br>18: Set for 2 <sup>nd</sup> setpoint (→ L <sup>1</sup> b) + function humidity (like 12) after delay (b <sup>2</sup> 1)<br>19: Set for 2 <sup>nd</sup> setpoint (→ L <sup>1</sup> b) + control circuit 2 on/off after key delay<br>20: Set for 2 <sup>nd</sup> setpoint (→ L <sup>1</sup> b) + function C after key delay<br>21: Set for 2 <sup>nd</sup> setpoint (→ L <sup>1</sup> b), without additional function<br>22: Set for clock/date<br>24: Set for 3rd setpoint (see L <sup>1</sup> 7), if available, without additional function<br>25: Set for 3rd setpoint (see L <sup>1</sup> 7), if available + relay function C<br>26: Set for 1st setpoint + control circuit 1 on/off | 15              |         |
| 62             | Function key 2  | see b l                                                                                                    | 17              |         |
| ьЗ             | Function key 3  | see b f                                                                                                    | 0               |         |
| ЬЧ             | Function key 4  | see b l                                                                                                    | 4               |         |
| 65             | Function key 5  | see b l                                                                                                    | 2               |         |
| ьδ             | Function key 6  | see b l                                                                                                    | 22              |         |
| ЬΓ             | Function key 7  | see b l                                                                                                    | 13              |         |
| ь 8            | Function key 8  | see b l                                                                                                    | 1               |         |
| 6 9            | Function key 9  | see b l                                                                                                    | 0               |         |
| ь Ю            | Function key 10 | see b l                                                                                                    | 0               |         |
| PS (           | Delay key 1     | 0.25.0 sec                                                                                                    | 2.0             |         |
| PSS            | Delay key 2     | 0.25.0 sec                                                                                                    | 2.0             |         |
| 953            | Delay key 3     | 0.25.0 sec                                                                                                    | 5.0             |         |
| 624            | Delay key 4     | 0.25.0 sec                                                                                                    | 1.0             |         |

Order number: 900240.005

Page 6

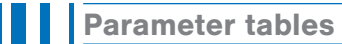

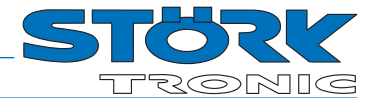

| Para-<br>meter | Function             | Setting range | Value<br>defau | s<br>It |
|----------------|----------------------|---------------|----------------|---------|
| 625            | Delay key 5          | 0.25.0 sec    | 1.0            |         |
| 626            | Delay key 6          | 0.25.0 sec    | 0.5            |         |
| 627            | Delay key 7          | 0.25.0 sec    | 3.0            |         |
| 658            | Delay key 8          | 0.25.0 sec    | 3.0            |         |
| 623            | Delay key 9          | 0.25.0 sec    | 0.5            |         |
| ь30            | Delay key 10         | 0.25.0 sec    | 0.5            |         |
| ь99            | Password for level b | -99999        | 0              |         |

#### **」**-- Pre-defined sets of parameters

| Para-<br>meter | Function                     | Setting range | Value<br>defau | es<br>Ilt |
|----------------|------------------------------|---------------|----------------|-----------|
| 11             | Parameter set                | 0 1           | 0              |           |
| 99 ک           | Password for parameter level | -99 999       | 0              |           |

Warning: Changes made in the parameter set will change all parameter settings!

#### R-- Display

| Para-<br>meter | Function                                                                              | Setting range                                                                                                    | Values<br>default |
|----------------|---------------------------------------------------------------------------------------|----------------------------------------------------------------------------------------------------|-------------------|
| R (            | Dimming of the display 5100 %                                                         |                                                                                                    | 60                |
| 8 2 R          | Dimming 2 <sup>nd</sup> display (if available)                                        | 5100 %                                                                                                    | 25                |
| RB             | Dimming of LEDs                                                                       | 5100 %                                                                                                    | 25                |
| RЧ             | Visible levels                                                                        | 0 31 (see parameter description)<br><b>Bitmask</b> (add values):<br>+1 Rdr<br>+2 Con<br>+4 PR<br>+8 PRE<br>+16 USr<br>+32 rtc                                                                              | 13                |
| RS             | Start level (after pressing UP + DOWN)                                                | 0: Rdr<br>1: Con<br>2: PR<br>3: PRE<br>4: USr<br>5: rtc                                                                                                    | 3                 |
| RE             | Switch on relay function when switching on via standby button                         | 0 63 (see parameter description)<br><b>Bitmask</b> (add values):<br>+1 A (light 1)<br>+2 B (light 2<br>+4 C (window heating)<br>+8 D (door frame heating)<br>+16 E (blade scraper)<br>+32 Relay function F | 0                 |
| 87             | Delay after keystroke until function from $\ensuremath{^{\mbox{\rm H5}}}$ is executed | 0.5 2.0 s                                                                                                    | 0.5 s             |
| 88             | Switch off relay function when switching off via standby button                       | see RE                                                                                                    | 0                 |
| 89             | Allow text display during defrost                                                     | 0: no<br>1: yes, text is given by the controller                                                                                                    | 0                 |
| 899            | Password for parameter level R                                                        | -99999                                                                                                    | -19               |

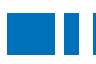

### **Parameter description**

#### **Parameter description**

#### LI: ST-Bus, own address

Each bus client must have its own ad-dress. Addresses must be unique, i.e. must not be assigned several times.

#### L I: ST-Bus, controller address

Address of the controller providing the measured values.

#### LZ: Temperature scale

With this parameter, you can define if temperature values are to be displayed in  $^\circ {\rm F}$  or  $^\circ {\rm C}.$ 

#### L∃: Display mode of actual value

The measured values transferred from the controller to the satellite display are always of highest accuracy. However the display can round the values to .5 decimals or to integrals.

Generally all parameter settings and setpoints are shown in 0.1K resolution.

#### L 4: Parameter address, actual value

L 4b: Parameter address, actual value 2 Here, you can define which actual value is to be displayed. This refers to the display in normal operation. You will have to leave the parameter level in order to see the setpoint. Possible values which can be set via this parameter list:

| 0  | like ST-Box                                                                                         |
|----|----------------------------------------------------------------------------------------------------|
| 1  | During defrosting last temperature<br>before defrosting, otherwise current<br>cold room temperature |
| 2  | Evaporator temperature                                                                              |
| 3  | Current setpoint for evaporator fan                                                                 |
| 4  | Current setpoint cold store                                                                         |
| 5  | Condenser temperature                                                                               |
| 6  | P-control result for condenser fan                                                                  |
| 7  | Current setpoint for condenser fan                                                                  |
| 8  | Current setpoint of condenser                                                                       |
| 9  | Display via test bottle function                                                                    |
| 10 | MIN value of cold store temperature                                                                 |
| 11 | MAX value of cold store temperature                                                                 |
| 12 | Actual value control circuit 2                                                                      |
| 13 | Current setpoint control circuit 2                                                                  |
| 14 | Time                                                                                                |
| 15 | Sensor F1                                                                                           |
| 16 | Sensor F2                                                                                           |
| 17 | Sensor F3                                                                                           |
| 18 | Sensor F4                                                                                           |
| 19 | Sensor F5                                                                                           |

#### L5: Scanning cycle

The measured values are requested periodically. The display is refreshed in the same interval.

#### L5: Software Version

#### L 7: Display in Standby mode

With the setting L = 0 the actual state of the connected controller is requested periodically. The setting of L = 1 is to define how the "OFF" condition of the controller is indicated. If L = 1 the setting of L = 1 is ignored

#### LB: Key-lock function

This parameter defines if the setpoint, the internal or the external parameters can be displayed and/or adjusted with the keys. If it is set to "0" everything is permitted.

| Bit | Val. | Function                |
|-----|------|-------------------------|
| ٥   | 1    | Setpoint "read-only"    |
| -t  | 2    | Setpoint invisible      |
| 2   | 4    | 2. setpoint "read-only" |
| З   | 8    | Time "read-only"        |
| ч   | 16   | Level PR "read-only"    |
| 5   | 32   | Level PRE "read-only"   |

To determine the value that is to be parameterised, the corresponding values must be added together.

#### LS: Read/analyze state

If set to "1" the actual state of the connected controller is not read. The display permanently shows the measured value. If set to "0" the actual state is read and evaluated.

#### L 3: Setpoint Offset

This parameter selects the setpoint that is shown with the SET key.

The setting "0" is only reasonable with controllers with Bus-version < 4.0.

## L <sup>[5</sup>: Active function keys in standby mode

This parameter can be used to define the function keys for the relay functions A...F that are allowed to be active during standby..

| Bit | Val. | Function                                 |
|-----|------|------------------------------------------|
| 0   | 1    | Relay function A (Light 1)               |
| 1   | 2    | Relay function B (Light 2)               |
| 2   | 4    | Relay function C<br>(Window heating)     |
| 3   | 8    | Relay function D<br>(Door frame heating) |
| 4   | 16   | Relay function E<br>(Blade scraper)      |
| 5   | 32   | Relay function F                         |

To determine the value to be parameterised, the corresponding valences must be added together.

#### L 15: Setpoint Offset or setpoint 2

With this parameter the setpoint 2 is selected, which can be displayed and adjusted by a further SET button. The setting "0" is only recommended for controls with bus version <4.0.

#### L 18: Inverting key LEDs

This parameter can be used to set which button LEDs are to be inverted compared to the following standard behaviour:

# L 30: Display mode for actual value of 2nd display (if available)

see L∃.

#### L3 I: Parameter address , actual value 2nd display (if available) see L4.

#### L99: Password for parameter level L - -

With this parameter, you can set the password for this parameter level.

ATTENTION: If the password is forgotten the access to the parameter list is only possible with a master password

#### b ...b 🖸 Function of keys 1 ... 10

These parameters assign predefined functions to the keys.

The functions are switched each time you press, i.e. on or off. Only the functions 9, 10, 15 and 16 turn the function on, but not off. Whether a function is executed depends on the connected controller. The corresponding LED is then switched off again by the controller accordingly.

The parameters **b2** ! ... **b30** specify how long the button must be pressed to perform the function (or additional function with setting 18 ... 20).

#### b2 {...b30 Delay for key 1 ... 10

These parameters specify how long the button must be pressed to execute a specific function.

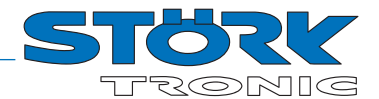

#### **Status messages**

#### R: Dim 1st display R2: Dim 2nd display R3: Dim LEDs

With these parameters, the intensity (brightness) of the displays or LEDs can be adjusted. These parameters are only visible and adjustable via the ST-Bus.

#### RH: Visible levels

This parameter can be used to set which levels are shown.

| Bit | Val. | Function |
|-----|------|----------|
| 0   | 1    | Rdr      |
| 1   | 2    | Eon      |
| 2   | 4    | PR       |
| 3   | 8    | PRE      |
| 4   | 16   | USr      |

To determine the value to be parameterised, the corresponding valences must be added together.

#### **R5: Start level**

This determines which of the levels shown in  $\ensuremath{{\hbox{\rm FH}}}$  appears first after pressing the UP + DOWN key

# R5: Switch on relay function when switching on via standby button

This parameter can be used to define the relay functions A...F that are switched on when the controller is switched on via the standby button. The parameter is only effective if the controller is switched on via the standby button.

| Bit | Val. | Function               |
|-----|------|------------------------|
| 0   | 1    | A (Light 1)            |
| 1   | 2    | B (Light 2)            |
| 2   | 4    | C (Window heating)     |
| 3   | 8    | D (Door frame heating) |
| 4   | 16   | E (Blade scraper)      |
| 5   | 32   | Relay function F       |

To determine the value to be parameterised, the corresponding valences must be added together.

#### R7: Delay for R6

After pressing the button to switch on the controller, the relay functions are delayed by this time.

# RB: Switch off relay function when switching off via standby button

This parameter can be used to define the relay functions A...F that are switched off when the controller is switched off via the standby button. The parameter is only effective if the controller is switched off via the standby button.

| Bit | Val. | Function               |
|-----|------|------------------------|
| 0   | 1    | A (Light 1)            |
| 1   | 2    | B (Light 2)            |
| 2   | 4    | C (Window heating)     |
| 3   | 8    | D (Door frame heating) |
| 4   | 16   | E (Blade scraper)      |
| 5   | 32   | Relay function F       |

To determine the value to be parameterised, the corresponding valences must be added together.

#### RS: Allow text display during defrost

With this parameter, a text can be displayed during the defrost signal if the controller supports this. If it is not supported, the temperature is displayed. The possible texts are "dEF" and "dEG".

#### Status messages

| Message | Cause                                                       | Remedy                                                                                                    |
|---------|-------------------------------------------------------------|----------------------------------------------------------------------------------------------------|
| Decimal | Connected controller is switched off                        |                                                                                                    |
| F90     | Data transfer error, Controller not found                   | Check the wiring of the interface. Check address.<br>PRE -> L> L I must be identical to L // Lon.<br>Note that at first the correct ST-Bus address of the display must be<br>set via Lon. Otherwise the controller can't be accessed anymore with<br>this error message. Optionally the controller may be de-energized. |
| FSc     | Another unit has the same address as the satellite display. | Change address, prior to that disconnect ST-Bus (Pin 1)<br>(procedure see FSD)                                                                                                    |
| ErE     | Internal flash error, display                               | Repair display                                                                                                    |
| EP      | Error in parameter memory                                   | Check all parameters                                                                                                    |
| dЕF     | Defrosting active                                           | if allowed via parameter RS                                                                                                    |
| dE9     | Defrosting active                                           | if allowed via parameter RS                                                                                                    |

## Technical data

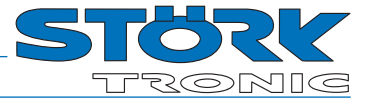

| Display            | Four digit LED display, height 13 mm, color clear white<br>3 LEDs, diameter 2.2 mm, color white, for status display<br>7 LEDs, diameter 1.8 mm, color white, for week days |  |  |
|--------------------|----------------------------------------------------------------------------------------------------|--|--|
| Power supply       | 12V=, provided by the controller                                                                                                    |  |  |
| Connection         | RJ45 for CAT5 cable (4x Twisted Pair)<br>ATTENTION: do not use for ETHERNET                                                                                                |  |  |
| Ambient conditions | Storage temperature:-20 °C +70 °CWorking temperature:0 55 °CRelative humidity:max. 75 %, no condensation                                                                   |  |  |
| Protection class   | Protection class III (Unit carries low voltage)                                                                                                    |  |  |
| Enclosure          | Front IP63, IP00 from back                                                                                                    |  |  |
| Interface          | ST-Bus for connection with a controller<br>ST-Bus with RS485 interface, galvanically not separated, 56kBaud, max, length 1000m,                                            |  |  |
| Installation data  | Front size: 96 x 48 mm<br>Installation size: 71.5 x 29.5 mm<br>Installation depth 38.5 mm (without connectors)                                                             |  |  |

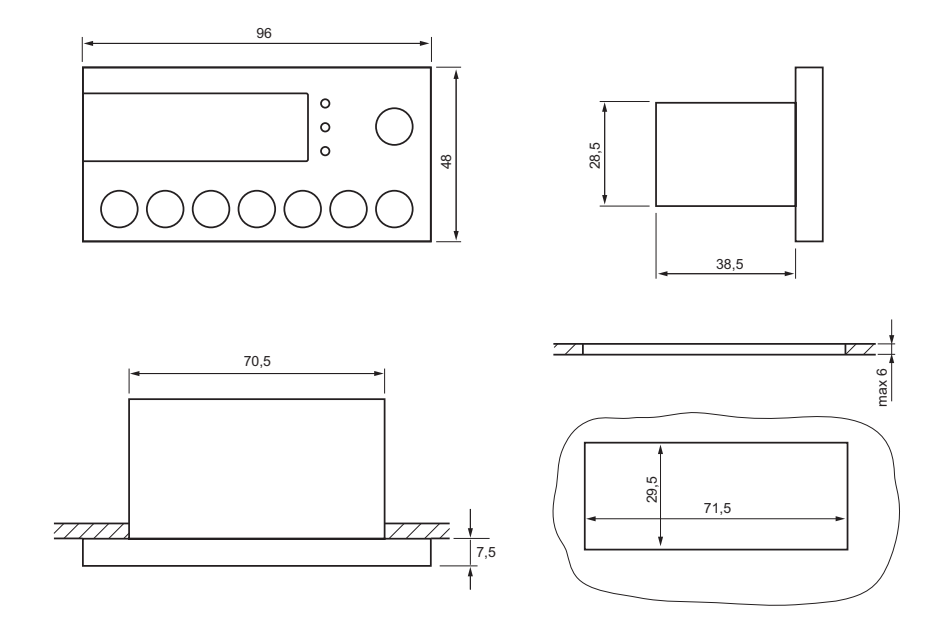